## Инструкция по подготовке международных договоров о сотрудничестве (нефинансовых):

- Рамочный с зарубежными университетами
- Рамочный с иными контрагентами
- Рамочный о научном сотрудничестве
- Сотрудничество по реализации научного проекта

Контакт ЦМС для консультаций: Гаделия Анна, agadeliya@hse.ru

Для подготовки договоров, содержащих условия академической мобильности, просьба обратиться к единой инструкции для инициаторов из МСК и филиалов по <u>ссылке</u>.

# Запуск Служебной записки об инициировании

# I. Подготовка файла СЗ

Скачайте текстовый файл C3 (в формате Word) «УМП новая примерная форма C3 01.2024» со страницы УМП «<u>Рекомендации по подготовке и заключению международных договоров</u>». И заполните файл необходимой информацией.

# II. Создание карточки

Зайдите в СЭД и перейдите в меню «≡», выберите «Документы и файлы» > «Документы внутренние»

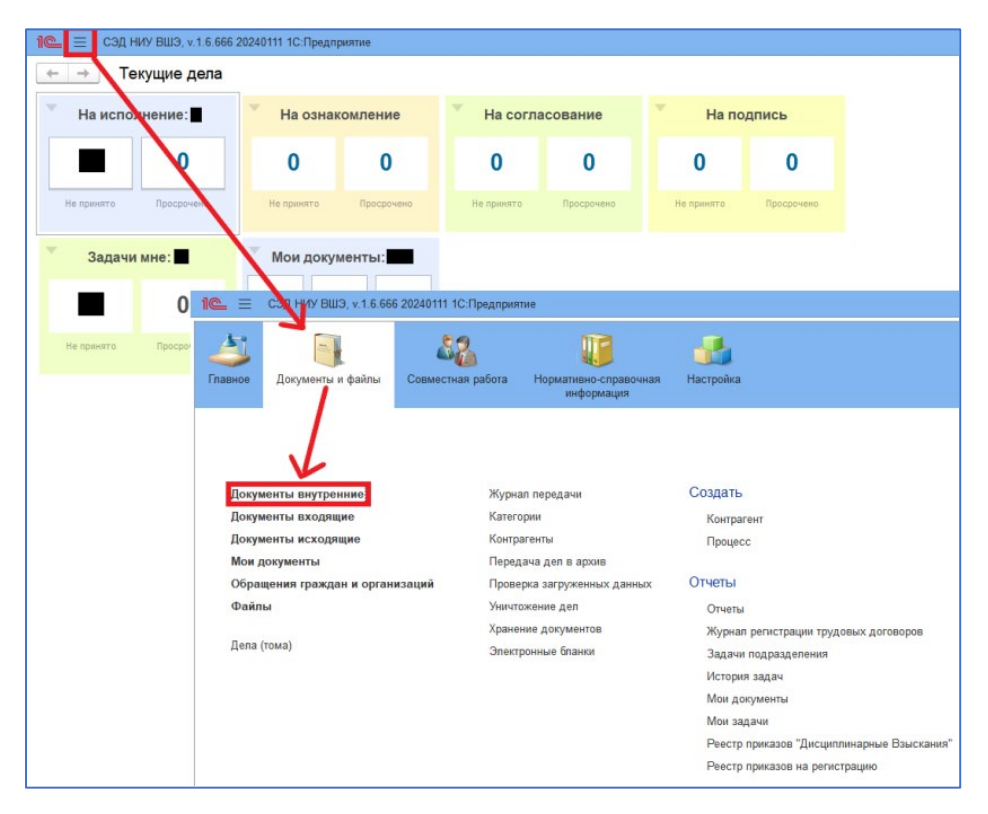

Выберите в дереве папок «Служебная записка» > «По международным договорам» > «Служебная записка о заключении международного договора» и нажмите «Создать».

| ← → ★ Внутренние документы<br>Пермод – I Вад документа • Органозация                                                                                                    | • Контрагент                                                            | тип подписи                                                                                                  |                                                                                                    |                                                                                                    | <i>2</i> 1                                                                                                    |
|----------------------------------------------------------------------------------------------------|-------------------------------------------------------------------------|----------------------------------------------------------------------------------------------------|----------------------------------------------------------------------------------------------------|----------------------------------------------------------------------------------------------------|----------------------------------------------------------------------------------------------------|
| Создать Отправить Создать на основании - 🔴 Печать - Отчеты<br>© Папки                                                                                                    | 000                                                                     | Э Наименование Рег. № и дата                                                                                 | Подготовил Внутренний номер                                                                            | Поиск (Ctd+F)<br>Дата ↓ Актуальность                                                                                                    | Костояние                                                                                                    |
| <ul> <li>Элим</li> <li>Элоговоры</li> <li>Документы закупок</li> <li>Документы образовательных процессов</li> <li>Заявка на расширение доступа к СЭД</li> <li>Каровие документы</li> <li>Каровие документы</li> <li>Приказы ОРД</li> <li>Служебная залиска</li> <li>По аккаучародным договорам</li> <li>По веккучародным договорам</li> <li>По основной деятельности</li> <li>По сековных деятельности</li> </ul> | 28 111<br>0<br>0<br>0<br>0<br>0<br>0<br>0<br>0<br>0<br>0<br>0<br>0<br>0 | Заполнение внутреннего документа п<br>Понсе<br>Спукебные записки<br>Спукебные записки о заключения междунари | Полонияна<br>по шаблону<br>одного договора<br>одного договора<br>Чном<br>Фили<br>Служ<br>Палка<br>Кому | УВШЭ Москва, НИУ ВШЭ - Никиній Новгор<br>Санк-Петербур<br>ПужЕЕНАЯ ЗАПИСКА К ДОГОВОРУ МЕХЦ<br>иклатура дел: 8.1.6.3-29 Служебные залиски<br>тружевная и в другие служебные залиски<br>годородного праводеления,<br>2-14 Документы (служебные залиски) работ<br>до марки у в други<br>блике залиски Умиерситета<br>к. По международним договорам.<br>Задавать вопосо по шаблону. Технический | Полна и полна и полна и |
| <ul> <li>По работе с обучающимися ДПО</li> <li>По финансовым вопросам</li> <li>Об изменении оргструктуры</li> <li>По кадровым вопросам</li> <li>По кадровым вопросам</li> <li>По оформлению доверенностей</li> <li>Соглашения об электронном взаимодействии с физлицами (C3B)</li> </ul>                                                                                                    | ø                                                                       |                                                                                                    | Инстр                                                                                                  | зухции по созданию: Создание спухабньо                                                                                                    | залисок                                                                                                    |
| и събяваните реплемнови                                                                                                    | 8                                                                       |                                                                                                    |                                                                                                    |                                                                                                    |                                                                                                    |
|                                                                                                    | 6                                                                       | Создать Отмена                                                                                               | 101                                                                                                    |                                                                                                    | ?                                                                                                    |
| 1                                                                                                    | X X X                                                                   |                                                                                                    |                                                                                                    |                                                                                                    | × * *                                                                                                    |

Или «Служебная записка» > «Создать» > «Служебная записка о заключении международного договора» > > «Создать» > формируется карточка документа

| 🔶 🚽 🏠 Внутренние документы                              |     |      |       |                                                          |     |
|---------------------------------------------------------|-----|------|-------|----------------------------------------------------------|-----|
| Период Вид документа • Организация                      |     | •    | Кон   | прагент 🔹 Тип подлиси 🔹                                  |     |
| Создать Отправить Создать на основании - 🔒 Печать -     | От  | четы |       | Созлание нового внаториного воюменто                     |     |
| ⊖ Пали                                                  | Ø   | ۲    | ۰     |                                                          |     |
| 🛛 🛅 Догреоры                                            | 28  | 18   |       |                                                          |     |
| 🛛 🚞 Деговоры без объеты                                 | 6   |      |       | Об измежении оргструктуры                                | Cos |
| 🐵 🚞 Международные договоры о сотрудничестве             | 28  |      |       | По административно хозяйственной деятельности            |     |
| 🐵 😑 Сетевые договоры с российскими партнерами           | 0   |      |       | По кадровым вопросам                                     |     |
|                                                         | 28  |      |       | По организации и проведению мероприятий                  |     |
| 🐵 🚞 Безерзмездное/взаимное оказание услуг/вылоднение ра | 6   |      |       | По основной деятельности                                 |     |
| Поговары о распоряжении интеллектуальными правами       | 2.8 |      |       | По основной деятельности (децентрализованный)            |     |
| МDA / Конфиденциальность                                | 0   |      | •     | По оформлению доверенностей                              |     |
| 🛞 🧰 Договор безвозмезаного пользования (ссиды)          | 28  |      |       | По работе с обучающимися (учащимися, студентами, аспиран |     |
| 🕫 🚔 Соспационно об электронном взаки орействии          | 4   |      | <hr/> | По работе с обучающимися ДПО                             |     |
|                                                         |     |      |       | По финансовым вопросам                                   |     |
|                                                         |     |      |       | Служебная записка о заключении международного договора   |     |
|                                                         | •2  |      |       | Служебная записка об изменении договора международного г |     |
|                                                         |     |      |       | Согласование проектов договоров                          |     |
| <ul> <li>Документы закупок</li> <li>Сол</li> </ul>      | ľ   |      |       |                                                          |     |
| В Заявка на расширение доступа к СЭЦ                    |     |      |       | CITATION OTHER                                           |     |
| 0 🛅 Приказы ОРД                                         |     |      |       | Costaria                                                 |     |
| Приказы по организации и проведению мероприятий         |     |      |       | 0                                                        | ne  |
| 🗉 🛅 Служебная записка                                   | ø   |      |       | Служенная записка                                        | K/H |
| Эправление решениями                                    |     |      |       |                                                          | He  |
|                                                         | 0   |      | 0     | О задаче "Рассмотрение" 6.18.1-27/120121-6 от 12.01.2021 | Kao |
|                                                         | 35  |      |       |                                                          | Reg |
|                                                         |     |      |       |                                                          |     |

Перед Вами появится карточка соглашения вкладка «Реквизиты». Но для дальнейшего удобства заполнения полей сразу перейдите на вкладку «Условия» и выберите «Вид нового договора», нажав на «…».

| 1 CЭД НИУ ВШЭ, v.1.6.666 20240111 1С:Предприятие                                                       | Q Поиск Ctrl+Shift            | t+F                                          | ↓ ♡ ☆                                                                                                    |     |
|----------------------------------------------------------------------------------------------------|-------------------------------|----------------------------------------------|----------------------------------------------------------------------------------------------------|-----|
| 🗲 → ☆ Внутренний документ (создание                                                                    | .)                            |                                              | . · · · · · ·                                                                                                    |     |
| Основное Процессы и задачи Форум                                                                       |                               |                                              |                                                                                                    |     |
|                                                                                                    |                               |                                              |                                                                                                    |     |
|                                                                                                    |                               | править Создать                              |                                                                                                    |     |
| Реквизиты ссловия реалиста к асторору можализороди                                                     |                               | доступ (т)                                   |                                                                                                    |     |
| Заголовок                                                                                              | ? Актуалы                     | HOCTE ROW/MONTS.                             |                                                                                                    |     |
| Краткое содержание                                                                                     | ?<br>Per No:                  | пость документа.                             | ?                                                                                                    |     |
|                                                                                                    | 01.                           |                                              |                                                                                                    |     |
|                                                                                                    | Реквиз                        | иты                                          |                                                                                                    |     |
|                                                                                                    | Вариант                       | подписи:                                     | Электронная Ручная                                                                                                    |     |
|                                                                                                    | Папка:                        |                                              | По международным договорам 🖉 ?                                                                                                    |     |
| Стороны: Добавить                                                                                      | Состоян                       | ие:                                          | Проект Ф                                                                                                    |     |
| Сторона Наименование Подпи                                                                             | сан Комментар                 |                                              |                                                                                                    |     |
| Подписал Дата                                                                                          | Адресат                       |                                              |                                                                                                    |     |
| М НИУ ВШЭ Москва                                                                                       | Должнос                       | сть адресата:                                |                                                                                                    |     |
|                                                                                                    | Подразд                       | целение-регистратор:                         | управление делами                                                                                                    |     |
|                                                                                                    | инициат                       | nbaronnee umiro.<br>oh:                      |                                                                                                    |     |
|                                                                                                    | Должнос                       | сть подписывающего                           |                                                                                                    |     |
|                                                                                                    | лица:                         |                                              | ¥                                                                                                    |     |
| Реквизиты Условия Резолюции Лист согласо<br>Вид нового договора:<br>> Координаторы со стороны партнёра | вания Лист рассылки Свя       | ази ЭП Категори<br>2 — Виды /<br>4 Выбра     | и Доступ (1)<br>договоров<br>ть                                                                                                    | : 0 |
| ID первого документа цепочки взаимосвязанных док                                                       | ументов (заполняется автомати | ически):                                     | Вид договора                                                                                                    |     |
|                                                                                                    |                               | ⊕ Оба                                        | кадемической мобильности                                                                                                    |     |
|                                                                                                    |                               | ⊝ B pa                                       | мках общего сотрудничества                                                                                                    |     |
|                                                                                                    |                               | <b>_</b> a ⊦                                 | амочный о научном сотрудничестве                                                                                                    |     |
|                                                                                                    |                               | 🕀 С во                                       | зможностью получения диплома                                                                                                    |     |
|                                                                                                    |                               | ⊖ С за                                       | рубежными университетами и их представительствами                                                                                                    |     |
|                                                                                                    | 3 🧲                           | <u> </u>                                     | амочный с зарубежными университетами                                                                                                    |     |
|                                                                                                    | $\backslash$                  | ⊝Син                                         |                                                                                                    |     |
|                                                                                                    |                               |                                              | ыми международными контрагентами                                                                                                    |     |
|                                                                                                    |                               | \   <b>`</b> ₿₽                              | ыми международными контрагентами<br>амочный с иными международными контрагентами                                                                                                    |     |
|                                                                                                    |                               |                                              | ыми международными контрагентами<br>амочный с иными международными контрагентами<br>сотрудничестве с рекрутинговыми агентствами                                                                                                    |     |
|                                                                                                    |                               |                                              | ыми международными контрагентами<br>амочный с иными международными контрагентами<br>сотрудничестве с рекрутинговыми агентствами<br>партнёрстве со школами за рубежом                                                                                                    |     |
|                                                                                                    |                               | B P                                          | ыми международными контрагентами<br>амочный с иными международными контрагентами<br>сотрудничестве с рекрутинговыми агентствами<br>партнёрстве со школами за рубежом<br>мках аспирантуры                                                                                              |     |
|                                                                                                    |                               | B P<br>C<br>O<br>B Pa<br>O<br>Corp           | ыми международными контрагентами<br>амочный с иными международными контрагентами<br>сотрудничестве с рекрутинговыми агентствами<br>партнёрстве со школами за рубежом<br>мках аспирантуры<br>удничество по реализации научного проекта                                                 |     |
|                                                                                                    |                               | B P<br>C<br>O<br>B Pa<br>C<br>Corp<br>C<br>C | ыми международными контрагентами<br>амочный с иными международными контрагентами<br>сотрудничестве с рекрутинговыми агентствами<br>партнёрстве со школами за рубежом<br>мках аспирантуры<br>удничество по реализации научного проекта<br>отрудничество по реализации научного проекта |     |

- а) Рамочный о научном сотрудничестве
- б) Рамочный с зарубежными университетами
- в) Рамочный с иными контрагентами
- г) Сотрудничество по реализации научного проекта

Вернитесь на вкладку «Реквизиты»

### III. Вкладка «Реквизиты»

3.1 Поле «Категория договора»:

Всегда выбирайте - «Общеуниверситетский»

(КРОМЕ Сотрудничества по реализации научного проекта, если участниками соглашения со стороны НИУ ВШЭ являются до 2х академических подразделений НИУ ВШЭ).

Решение об изменении категории принимается проректором или начальником УМП и появляется в резолюции на финальных этапах согласования. В случае решения об изменении категории она меняется уже в карточке Соглашения, которую инициатор запускает на основании СЗ при получении СЗ на исполнение.

### Другие категории:

- «Специальный» – если договор заключается только в интересах 1 или нескольких подразделений НИУ ВШЭ Москва, а также нескольких подразделений в разных кампусах;

- «В интересах филиала» – если договор заключается только в интересах 1 филиала НИУ ВШЭ или одного из подразделений филиала.

| 1@_ = 0                    | 🝋 😑 СЭД НИУ ВШЭ, v.1.6.666 20240111 1С:Предприятие |               |                      |                   |            |             |            |                    |  |  |
|----------------------------|----------------------------------------------------|---------------|----------------------|-------------------|------------|-------------|------------|--------------------|--|--|
| $\leftarrow$ $\rightarrow$ | ← → ☆ Внутренний документ (создание) *             |               |                      |                   |            |             |            |                    |  |  |
| Основное                   | Основное Процессы и задачи Форум                   |               |                      |                   |            |             |            |                    |  |  |
| Записать и                 | и закрыть                                          | Записать      | Зарегистрирова       | љ Запустить       | по процесо | су Отправит | гь Созд    | ать на основании 👻 |  |  |
| Реквизиты                  | Условия                                            | Резолюции     | Лист согласования    | Лист рассылки     | Связи З    | П Категории | Доступ (1) |                    |  |  |
| Вид докуме                 | нта: С                                             | лужебная запи | ска к договору между | народного партнёр | рства      |             |            | (?                 |  |  |
| Категория д                | оговора:                                           |               |                      |                   |            |             |            | - ?                |  |  |
| Заголовок                  |                                                    |               |                      |                   |            |             |            | ?                  |  |  |
| Краткое со                 | одержание                                          |               |                      |                   |            |             |            | ?                  |  |  |
|                            |                                                    |               |                      |                   |            |             |            |                    |  |  |
|                            |                                                    |               |                      |                   |            |             |            |                    |  |  |
|                            |                                                    |               |                      |                   |            |             |            |                    |  |  |

- **3.2** Поле «Заголовок»: наименование СЗ в карточке повторяет шапку файла СЗ, например, «Об инициировании договора о сотрудничестве между НИУ ВШЭ и наименование потенциального партнёра».
- **3.3** Поле «Адресат»: рассматривающее лицо, на чьё имя подаётся СЗ (Проректор Панова Виктория Владимировна).
- **3.4** Поле «Подписывающее лицо»: сотрудник, от чьего лица подготовлена СЗ руководитель подразделения-инициатора (необходимо, если Подписывающее лицо отличается от Инициатора).
- 3.5 Поле «Краткое содержание»: можно оставить пустым.

| 🕒 🚊 СЭД НИХ ВШЭ, v. 1.6.666 20240111 1С.Предприятие                                                                   | Pro Contraction of the contraction of the contracti | na Christolius                                                 | А 3 Ф Гаделия           |
|----------------------------------------------------------------------------------------------------|----------------------------------------------------------------------------------------------------|----------------------------------------------------------------|-------------------------|
| ← → 🜟 Внутренний документ (создание) *                                                                                | 0/110                                                                                                    |                                                                | ant.                    |
| Основное Процессы и задани Форум                                                                                      | $\langle A \rangle$                                                                                                    |                                                                | 1/1-                    |
| Записать и закрыть Записать Зарегистрировать Запустить по процессу Отправить Создать на основании • 🕒 Печать •        |                                                                                                    | $\sim$                                                         | < *                     |
| Реквизиты Условия Резолюции Лист согласования Лист рассылки Связи ЭП Категории Доступ (1)                             |                                                                                                    | 183                                                            |                         |
| Вид докулеента: Служебная записка к договору международного партиёрства - ? Ю:                                        |                                                                                                    | UK.                                                            |                         |
| Категория договора: Общеумиверситетский • ? Октуральность документа:                                                  | Проект                                                                                                    | VIA                                                            | Ð                       |
| Об иниципровании договора о сотрудничестве между НИУ ВШЭ и Университетом международного бизнеса и экономики ? Рег. №: | 192                                                                                                    | 1                                                              |                         |
| Nparkoe cogepikakie                                                                                                   | 01                                                                                                    | ?                                                              |                         |
| Вариант подписи:                                                                                                    | Электронная Ручная                                                                                                    | R                                                              |                         |
| Tanka:                                                                                                    | По международным дог                                                                                                    | говорам                                                        | ø                       |
| Состояние:                                                                                                    | Проект                                                                                                    |                                                                |                         |
| Стороны: Добавить                                                                                                    |                                                                                                    |                                                                |                         |
| Сторона Наименование осло Комментарий Асресат:                                                                        | Панова Виктория Влади                                                                                                    | мировна                                                        |                         |
| Подписал Дата Получість адресата:                                                                                     | Проректор                                                                                                    |                                                                | * 8                     |
| № НИУ ВШЭ Москва Подраденние-регистратор: Иминиатор                                                                   | управление делами                                                                                                    |                                                                |                         |
| Подписывающее лицо.                                                                                                   |                                                                                                    |                                                                | * @                     |
| Должность подписывающего                                                                                              | Директор центра Е                                                                                                    | Зыбор пользователя                                             |                         |
| Хранение                                                                                                    | 1                                                                                                    | Тоиск                                                          | ×                       |
| Cocrae:                                                                                                    | Экземпляров 1                                                                                                    |                                                                |                         |
| Номенка. дел:                                                                                                    | 6.18-23э Служебные                                                                                                    | 🐵 🚞 Руководство Финди                                          | прекции (5)             |
| Bgeno                                                                                                    | C                                                                                                    | Ф страна (0)<br>Ф страна (0)<br>Ф страна (0)                   |                         |
| NN. NET                                                                                                    |                                                                                                    | <ul> <li>е стан и (ч)</li> <li>е отдел планирования</li> </ul> | я и контроля финансовой |
| NV.                                                                                                    |                                                                                                    | 🐵 🚞 отдел планирования                                         | я и контроля финансовой |
| оо лиения:                                                                                                    |                                                                                                    | отдел планирования                                             | я и контроля финансовой |
| - Поле "Адресат" не заполнено                                                                                         |                                                                                                    | • I отдел расчетов по з<br>• отдел сопровожаем                 | аработной плате и гражд |

### 3.6 Поле «Сторона»:

Рассмотрим два варианта.

1) выбирается организация-партнёр из справочника контрагентов СЭД.

| 1@_ =       | СЭД НИУ ВШЭ, v.1.6.666 | 5 20240111 1С:Предприя | тие                                 |                                            |
|-------------|------------------------|------------------------|-------------------------------------|--------------------------------------------|
| <br>Главное | Документы и файлы      | Совместная работа      | Нормативно-справочная<br>информация |                                            |
|             |                        |                        |                                     |                                            |
|             |                        |                        |                                     |                                            |
| Докум       | енты внутренние        | Журн                   | ал передачи                         | Создать                                    |
| Докум       | енты входящие          | Катег                  | ории                                | Контрагент                                 |
| Докум       | енты исходящие         | Контр                  | рагенты                             | Процесс                                    |
| Мои д       | окументы               | Пере,                  | дача дел в архив                    |                                            |
| Обран       | цения граждан и орган  | изаций Пров            | ерка загруженных данных             | Отчеты                                     |
| Файл        | ы                      | Уничт                  | ожение дел                          | Отчеты                                     |
|             |                        | Хране                  | ение документов                     | Журнал регистрации трудовых договоров      |
| Дела (      | тома)                  | Элект                  | гронные бланки                      | Задачи подразделения                       |
|             |                        |                        |                                     | История задач                              |
|             |                        |                        |                                     | Мои документы                              |
|             |                        |                        |                                     | Мои задачи                                 |
|             |                        |                        |                                     | Реестр приказов "Дисциплинарные Взыскания" |
|             |                        |                        |                                     | Реестр приказов на регистрацию             |
|             |                        |                        |                                     |                                            |

Факт наличия партнёрства можно проверить на странице ЦМС со <u>списком партнёрств</u>.

Или в справочнике контрагентов СЭД. Введите ключевые слова из названия контрагента в поиск, чтобы проверить его наличие в справочнике. Пример: Официальный перевод названия «Университет международного бизнеса и экономики».

Если контрагент найден в СЭД, перейдите в его карточку и убедитесь, что у него есть отметка поле «международные договоры о сотрудничестве». Если такой отметки нет, но контрагент существует, обратитесь к сотруднику ЦМС, ответственному за согласование международных контрагентов – Гаделия Анне Зазаевне – agadeliya@hse.ru

| ← → ☆ Контрагенты<br>Создать Создать на основании - Отправ | прил<br>ть 🖶 Карточка Отчеты Универси                                                                                                    | ІЄР<br>ет международного бизне 🛛 🔍 🗸                                                                                                    |                                                                    |
|------------------------------------------------------------|----------------------------------------------------------------------------------------------------|----------------------------------------------------------------------------------------------------|--------------------------------------------------------------------|
| Наименование                                               |                                                                                                    | ↓ ИНН                                                                                                    | Вид                                                                |
| Университет международного бизнеса и эконо                 | лики                                                                                                    |                                                                                                    | Нерезидент                                                         |
|                                                            | <ul> <li>СЭД НИУ ВШЗ, v.1.6.666 20240111 1С:Г</li> <li> </li> </ul> <li>              Соновное Процессы и задачи Документы Л          </li> <li>             Записать и закрыть             Записать В ка         </li> <li>             Основные сведения Сведения по международи         </li> <li>             Наименование: Уни         </li> <li>             Входит в группу: Ме         </li> <li>             Вид контрагента: Юс.         </li> | редприятие<br>юдного бизнеса и экономики (Кон<br>lena (тома) Переписка Присоединенные фа<br>рточка Создать на основании • Отпр<br>ому партнёрству Адреса, телефоны Конта<br>верситет международного бизнеса и экономики<br>кдународное партнёрство<br>чдическое лицо за пр. • | нтрагент) *<br>айлы Мероприятия<br>равить Получить •<br>ктные лица |
|                                                            | Международные договоры о сотрудничестве:                                                                                                    | )<br>                                                                                                    |                                                                    |

Если всё в порядке, контрагент на месте и со статусом «Международные договоры о сотрудничестве», добавьте его в карточку СЗ в поле «*Сторона*» на вкладке «*Реквизиты*» и нажмите «*Записать»*, чтобы сохранить карточку в систему.

|             | СЭД НИУ ВІ | ШЭ, v.1.6.666 2 | 0240111 1С:Предприят          | ие               |          |      |           |            |                    |     |
|-------------|------------|-----------------|-------------------------------|------------------|----------|------|-----------|------------|--------------------|-----|
| ← →         | 🕁 Вну      | тренний до      | окумент <mark>(созда</mark> н | ние) *           |          |      |           |            |                    |     |
| Основное    | Процессы   | и задачи Ф      | рум                           |                  |          |      |           |            |                    |     |
| Записать    | и закрыть  | Записать        | Зарегистрироват               | ъ Запустить      | по проце | ессу | Отправи   | гь Со      | здать на основании | -   |
| Реквизиты   | Условия    | Резолюции       | Лист согласования             | Лист рассылки    | Связи    | ЭП   | Категории | Доступ (1) |                    |     |
| Вид докуме  | нта: С     | лужебная запи   | ска к договору между          | народного партнё | рства    |      |           |            |                    | • ? |
| Категория д | оговора: 🔲 | ример           |                               |                  |          |      |           |            |                    | • ? |
| Пример      | )          |                 |                               |                  |          |      |           |            |                    | ?   |
| Краткое с   | олержание  |                 |                               |                  |          |      |           |            |                    | ?   |
|             |            |                 |                               |                  |          |      |           |            |                    |     |
|             |            |                 |                               |                  |          |      |           |            |                    |     |
|             |            |                 |                               |                  |          |      |           |            |                    |     |
|             |            |                 |                               |                  |          |      |           |            |                    |     |
| Стороны     | Побарить   | 1               |                               |                  |          |      |           |            |                    |     |
| стороны.    | дооавить   | <u>ب</u>        |                               |                  |          |      |           |            |                    |     |
| Стор        | юна        | $\mathbf{X}$    | Наи                           | менование        |          | Под  | писан     | Коммент    | арий               |     |
|             |            |                 | Под                           | цписал           |          | Дат  | а         |            |                    |     |
| 👚 ниу       | ВШЭ Моске  | за              |                               |                  |          |      |           |            |                    |     |
|             |            |                 | 7 . 6                         |                  |          |      |           |            |                    |     |
|             |            |                 | 1.1                           |                  |          |      |           |            |                    |     |
|             |            |                 |                               |                  |          |      |           |            |                    |     |

 Если организация является новым партнёром и её нет в справочнике, данное поле не заполняется. Вместо этого Вам необходимо на вкладке «Условия» поставить соответствующую отметку (см. ниже).

# IV. Вкладка «Условия»

- 4.1 Если новый партнёр, заполняется информация о новом контрагенте:
- а) Поля «Наименование партнёра на русском/ английском/ языке оригинала»: Впишите полное официальное наименование. Если нет закрепившегося перевода на русский, то перевод делается в соответствии с Инструкцией по переводу наименований иностранных организаций.

Впишите наименование партнёра и **запишите документ**. После этого СЭД сформирует вкладку «Обзор» и можно продолжить заполнение.

- б) Поле «Другие наименования»: заполняется по желанию, при наличии бывших, неактуальных или неофициальных наименований
- в) Поле «Краткие наименования»: заполняется при наличии на официальном сайте
- г) Поля «город» и «страна» в разделе «Адреса»: если в справочнике нет необходимого города, необходимо создать заявку в техподдержку СЭД на добавление города. В заявке необходимо указать наименование на русском и английском языке, страну на русском языке, а также поставить в известность ответственного за согласование международных контрагентов письмом или в комментарии к СЗ)
- д) Поле «Сайт партнёра» обязательно! Если у организации нет сайта, то поставить сайт материнской организации, где она упомянута или сайт-реестр организаций страны контрагента
- е) Поля «Тип организации» и «Статус партнёра».

| 🛓 📃 Сэд ниу вшэ,                                                                                   | v.1.6.666 20240111 1С:Предприятие |      |      |                                                    |
|----------------------------------------------------------------------------------------------------|-----------------------------------|------|------|----------------------------------------------------|
| – 🔸 ☆ Внутре                                                                                       | енний документ (создание          | e) * |      |                                                    |
| сновное Процессы и за                                                                              | дачи Форум                        |      |      |                                                    |
| Записать и закрыть                                                                                 | Записать Зарегистрировать         |      | Зап  | пустить по процессу Отправить Создать на основании |
| еквизиты Условия Ре                                                                                | езолюции Лист согласования Л      | ист  | pace | ссылки Связи ЭП Категории Доступ (1)               |
| ид нового договора:                                                                                |                                   |      |      | ?                                                  |
| <ul> <li>Договор с новым па<br/>Создать нового партнёра</li> <li>Наименование партнёра:</li> </ul> |                                   |      |      |                                                    |
| <ul> <li>Наименования пар<br/>Наименование партнёра</li> <li>а</li> </ul>                          | отнёра<br>в творительном падеже:  |      |      | Наименование ENG:                                  |
| Другие наименования па                                                                             | артнёра:                          |      |      | Наименование партнёра на языке оригинала:          |
| б                                                                                                  |                                   |      |      |                                                    |
| Краткое наименование г                                                                             | артнёра:                          |      |      | Краткое наименование партнёра ENG:                 |
| Þ                                                                                                  |                                   |      |      |                                                    |
| ✓ Адреса<br>Город:                                                                                 |                                   | -    | e    | Город ENG:                                         |
| Страна: ав                                                                                         | гоматически из справочника        | -    | e    | Страна ENG:                                        |
| Макрорегион:                                                                                       |                                   | -    | e    | Макрорегион ENG:                                   |
| Ближнее зарубежье:                                                                                 |                                   |      |      | Юридический адрес партнёра ENG:                    |
| Сайт партнёра:                                                                                     |                                   |      |      |                                                    |
| Д                                                                                                  |                                   |      |      |                                                    |
| Тип организации: е                                                                                 |                                   | •    | P    | другие адреса:                                     |
| Статус партнёра:                                                                                   |                                   |      | •    | ]                                                  |

Если партнёр **новый** НЕ ПЫТАЙТЕСЬ добавить контрагента в стороны на вкладке «Условия». Контрагент попадает на вкладку автоматически после первой ступени согласования СЗ.

Нажмите «Записать», чтобы сохранить карточку в систему.

# 4.2 Условия договора

# Набор полей карточки СЗ отличается в каждом документопотоке

НЕобязательные поля:

• *Координирующие подразделения от НИУ ВШЭ* (подразделение-инициатор) – для корректного поиска рекомендуется сначала выбрать кампус, затем подразделение, затем сотрудника.

| 1 СЭД НИУ ВШЭ, у.1.6.666 20240111 1С:Предприятие                           |                                                          |                                                                   | Q (Iones Enfs Shift+F     | 🛆 🕥 🏠 Гаделия Анна Зазаевна 🊎 🔄 🗙 |
|----------------------------------------------------------------------------|----------------------------------------------------------|-------------------------------------------------------------------|---------------------------|-----------------------------------|
| 🗲 🔶 🏠 Внутренний документ (создание) *                                     |                                                          |                                                                   |                           | ළ? I ×                            |
| Основное Процессы и задачи Форум                                           |                                                          |                                                                   |                           |                                   |
| 2                                                                          |                                                          | A 7                                                               |                           | 5                                 |
| Записать и закрыть Записать Зарегистрировать Запустить по про              | Создать на основании -                                   | Tiedate -                                                         |                           | Eule - 7                          |
| Реквизиты Условия Резолюции Лист согласования Лист рассылки Связи          | ЭП Категории Доступ (1)                                  |                                                                   |                           |                                   |
| Вид нового договора: С зарубежными университетами и их представительствами | Рамочный с зарубежными университетами                    |                                                                   |                           |                                   |
| > договор с новым партнером                                                |                                                          |                                                                   |                           |                                   |
| <ul> <li>Условия нового договора</li> <li>Условия договора</li> </ul>      |                                                          |                                                                   |                           |                                   |
| Направление / область сотрудничества:                                      |                                                          |                                                                   |                           |                                   |
| Коррании в подозвалении от НИХ ВШЭ                                         |                                                          |                                                                   |                           |                                   |
| Добавить 🕈 🗧                                                               |                                                          |                                                                   |                           | Еще -                             |
| № п/п Кампус                                                               | Подразделение                                            | ФИО координатора                                                  | Должность коор            | рдинатора                         |
| 1 Них вша-                                                                 | (.)                                                      | - 0                                                               | заполняется автоматически |                                   |
| Координаторы со стороны партнёра                                           | Структура предприятия - кампус Н                         | Сотрудники і 🗆 🗙                                                  |                           |                                   |
| Добавить 🛧 🗸                                                               | Выбрать Поиск (Ctrl+F) ×                                 | Поиск (Сtrl+F) × Еще -                                            |                           | Еще -                             |
| Ne n/n Координатор                                                         | Шифр подразделения Наименование                          | Подразделение ФИО                                                 | Подразделени              | 10                                |
|                                                                            | 03 Учебно-вспомогатей                                    | <ul> <li>центр междунаро</li> <li>Баталина Марина Леон</li> </ul> |                           |                                   |
|                                                                            | <ul> <li>02</li> <li>Учебные подраздел</li> </ul>        | <ul> <li>центр междунаро</li> <li>Войтов Семен Алексее</li> </ul> |                           |                                   |
|                                                                            | <ul> <li>02.29.01</li> <li>школа бизнеса и де</li> </ul> | = центр междунаро Гаделия Анна Зазаевн                            |                           |                                   |
| Комментарий:                                                               | <ul> <li>02.29.02</li> <li>Школа бизнес-инфор</li> </ul> | центр междунаро Карнаухов Михаил Юр                               |                           |                                   |
|                                                                            |                                                          |                                                                   |                           |                                   |
| > Дополнительные усповия                                                   |                                                          |                                                                   |                           |                                   |
| . Места в мировых и национальных образовательных                           |                                                          |                                                                   |                           |                                   |
| > рейтингах (за последний год)                                             |                                                          |                                                                   |                           |                                   |

## Оставьте НЕ заполненным поле «Координаторы со стороны партнёра».

 Поле «Дополнительные условия» > Договор заключается – срок действия договора в соответствии с проектом договора, если он имеется.

#### Опциональные поля, актуальные для научного сотрудничества и научных проектов:

- Направления / области сотрудничества выбор из справочника в соответствии с проектом договора или если направления уже известны
- Области знаний выбор из справочника в соответствии с текстом, областью знаний подразделения или научной областью проекта. Достаточно заполнить поле на одном из языков, второй язык заполнится автоматически
- Планируемые научные проекты [появляется для договоров о научных проектах]
- Нажать «Добавить» каждому проекту соответствует 1 строка
- Поля заполняются по возможности кратко (макс. 4 предложения)
- Поле «Область знаний» можно выбрать на одном из языков, второй язык подтянется автоматически.

| ∨ Планир<br>Add | уемые научные проекты      |                             | More actions +   |
|-----------------|----------------------------|-----------------------------|------------------|
| № n/n           | Наименование проекта (рус) | Наименование проекта (англ) | Область знаний С |
| 1               |                            |                             | Í.               |
|                 |                            |                             |                  |

**Оставьте НЕ заполненными** вкладки Координирующие подразделения от НИУ ВШЭ и Координаторы со стороны партнёра «Дополнительные условия» и «Места в мировых рейтингах...»

Пример заполненной вкладки «Условия»:

| 1 🖳 📃 СЭД НИУ ВШЭ, v.1.6.666 20240111 1С Предприятие                                                           | Q Flowce Cut+5Mt (F                         | 4 0 A                | ₹ _ σ × |
|----------------------------------------------------------------------------------------------------|---------------------------------------------|----------------------|---------|
| ← → ☆ Внутренний документ (создание) *                                                                         |                                             |                      | ∂ I ×   |
| Основное Процессы и задани Форум                                                                               |                                             |                      |         |
| Записать и закрыть Записать Зарагистрировать Запустить по процессу Отправить Создать на основании - 🔒 Печать - |                                             |                      | Еще - ? |
| Реквизиты Условия Резолюции Лист согласования Лист рассылки Связи ЭП Категории Доступ (1)                      |                                             | 10                   |         |
| Вид нового договора: С зарубежными университетами и их представительствами                                     |                                             | ART                  |         |
| <ul> <li>Договор с новым партнером</li> </ul>                                                                  | - N                                         | NIL                  |         |
| Создать нового партнёра:                                                                                       | ~OV                                         | 11.                  |         |
| Условия нового договора                                                                                        | ElE.                                        |                      |         |
| Направление / область сотрудничества:                                                                          | 0                                           |                      |         |
| ?                                                                                                    | SEY                                         |                      |         |
| Добавить 🛊 🔹                                                                                                   | NC.                                         |                      | Еще -   |
| Ne n/n Кампус Подразделение ФИО координатора                                                                   | Дor                                         | лжность координатора |         |
| 1 НИУ ВШЭ Москва центр международного сотрудничества Баталина Марика Леонидовна                                | Директор центра                             |                      |         |
| Координаторы со стороны партнера                                                                               |                                             |                      |         |
| Добавить                                                                                                    |                                             |                      | Еще -   |
| Ne n/n Координатор Должность                                                                                   | n                                           | одразделение         |         |
| 1 Зарей Хури координатор международных связей                                                                  | Офис международного научного сотрудничества |                      |         |
| APV.                                                                                                    |                                             |                      |         |
|                                                                                                    |                                             |                      |         |
| Комментарий:                                                                                                   |                                             |                      |         |
| ALE!                                                                                                    |                                             |                      |         |
|                                                                                                    |                                             |                      |         |
| > Дополнительные условия                                                                                       |                                             |                      |         |
| > Договоры партнера                                                                                            |                                             |                      |         |
| Уместа в мировых и национальных образовательных<br>рейтиктах (за последний год)                                |                                             |                      |         |
| ID первого документа целочки взаимосвязанных докулиентов (заполняется автоматически):                          |                                             |                      |         |
|                                                                                                    |                                             |                      |         |

# V. Вкладка «Обзор»

\* Если вкладка «Обзор» не появляется, необходимо проверить, что все ошибки, которые появляются в окне внизу экрана после записи карточки, учтены.

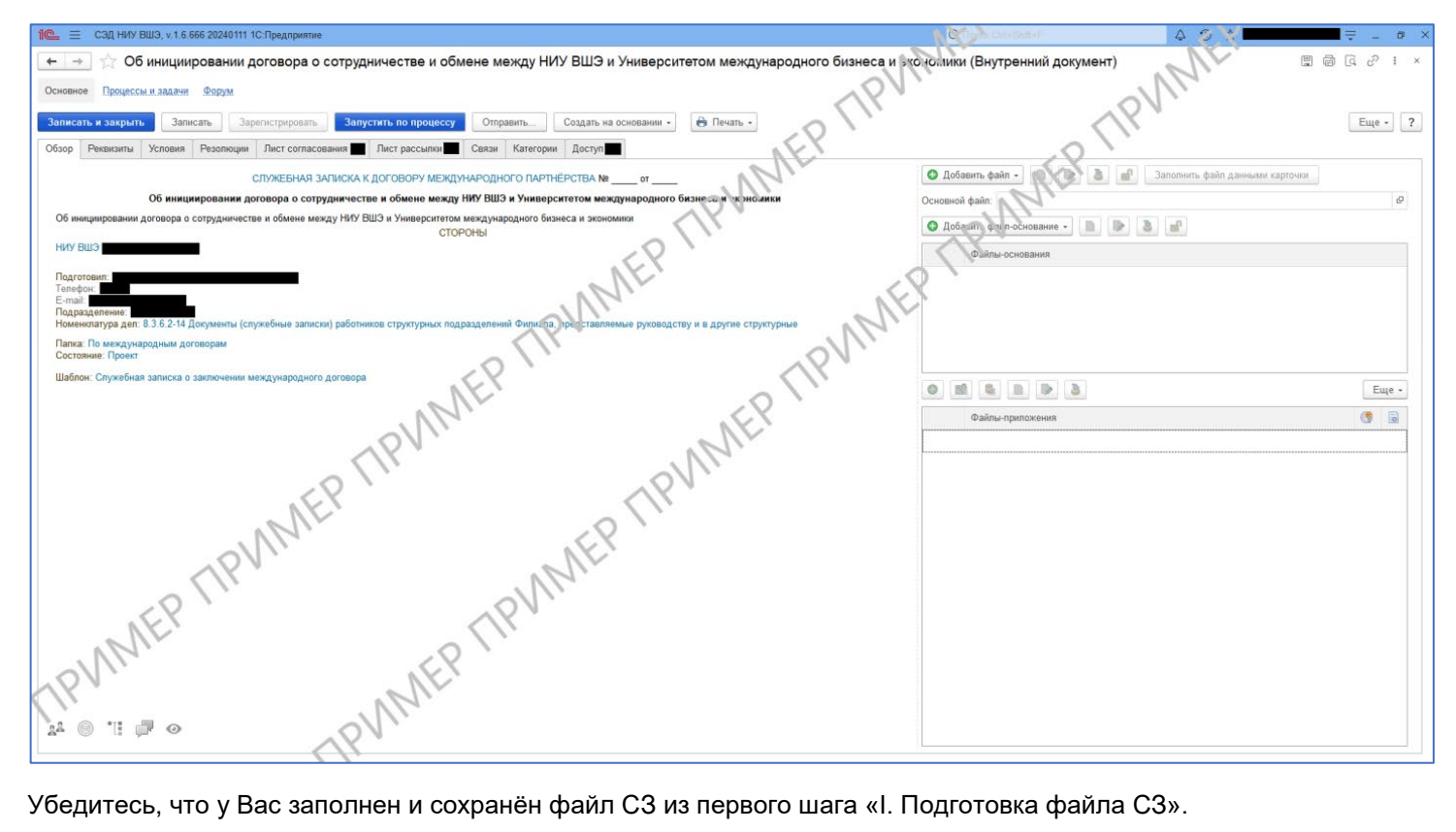

Убедитесь, что у Вас заполнен и сохранён файл СЗ из первого шага «І. Подготовка файла СЗ».

# 5.1 Загрузка финализированной СЗ в систему

Вкладка «Обзор» > «Основной файл» > «Добавить файл» > «Добавить файл с диска» «Создать новый файл» > «Записать»

|          | •                                   |            |                               |                                          |  |  |  |
|----------|-------------------------------------|------------|-------------------------------|------------------------------------------|--|--|--|
| ть С     | оздать на основании 👻 🔒             | Печать 👻   | Еще - ?                       |                                          |  |  |  |
| атегории | Доступ (1)                          |            |                               |                                          |  |  |  |
|          | 😌 Добавить файл 🗸 🗋                 | >          | Еще -                         |                                          |  |  |  |
|          | Основной Служебная за файл:         | писка      | × Ŀ                           |                                          |  |  |  |
|          | 💿 Добавить файл-основание – 📄 🕟 者 💼 |            |                               |                                          |  |  |  |
|          | Файлы-основания                     |            |                               |                                          |  |  |  |
|          |                                     |            |                               |                                          |  |  |  |
|          |                                     |            |                               |                                          |  |  |  |
|          | 0 🖻 💼 🕨                             | 3          | Еще 🕶                         |                                          |  |  |  |
|          | Файлы-приложения                    |            |                               |                                          |  |  |  |
|          |                                     |            |                               |                                          |  |  |  |
|          |                                     |            |                               |                                          |  |  |  |
|          |                                     |            |                               |                                          |  |  |  |
|          |                                     | $\bigcirc$ | вного файла                   |                                          |  |  |  |
|          |                                     | 6          | Основной файл уже су<br>файл? | иществует. Хотите создать новый основной |  |  |  |
|          |                                     |            | -                             | Да Нет                                   |  |  |  |

### 5.2 Прикрепление приложений

На вкладку «Обзор» прикрепляются файлы-приложения (проект договора, действующий продлеваемый договор и т.д.) при наличии. Добавить файл «+» > «Добавить файл с диска»

### VI. Вкладка «Лист согласования»

 Для каждого вида договора имеется закреплённый шаблон листа согласования – необходимо нажать кнопку «Заполнить по шаблону». После заполнения по шаблону слева становится доступной кнопка «Добавить» на случай, если лист необходимо дополнить.

| ←         →         Внутренний документ (create) *         □         □         □         □         □         □         □         □         □         □         □         □         □         □         □         □         □         □         □         □         □         □         □         □         □         □         □         □         □         □         □         □         □         □         □         □         □         □         □         □         □         □         □         □         □         □         □         □         □         □         □         □         □         □         □         □         □         □         □         □         □         □         □         □         □         □         □         □         □         □         □         □         □         □         □         □         □         □         □         □         □         □         □         □         □         □         □         □         □         □         □         □         □         □         □         □         □         □         □         □         □         □         < |                   |                     |            |          |         |  |  |  |  |  |
|----------------------------------------------------------------------------------------------------|-------------------|---------------------|------------|----------|---------|--|--|--|--|--|
| Записать и закрыть Save Зарегистрировать Запустить по процессу More actions - More a                                                                                                    |                   |                     |            |          |         |  |  |  |  |  |
| Реквизиты Условия Резолюции                                                                                                    | Лист согласования | Лист рассылки Связи | ЭП Категор | ии Досту | п (1)   |  |  |  |  |  |
| Шаблон процесса:                                                                                                    |                   |                     |            |          |         |  |  |  |  |  |
| Согласующее лицо, Согласующ                                                                                                    | Должность         | Результат           | Дата       | Коммен   | Порядок |  |  |  |  |  |
|                                                                                                    |                   |                     |            |          |         |  |  |  |  |  |

- В листе согласования перед Управлением международного партнёрства должен присутствовать руководитель подразделения инициатора.
- Срок согласования у каждого из согласующих лиц должен составлять не менее 3х рабочих дней.
- Вопросы о листе согласования можно задавать сотруднику ЦМС (см. контакты выше).

## VII. Вкладка «Лист рассылки»

- Для каждого вида договора имеется закреплённый шаблон листа рассылки необходимо нажать кнопку «Заполнить по шаблону». После заполнения по шаблону слева становится доступной кнопка «Добавить» на случай, если лист необходимо дополнить.
- Вопросы о листе рассылки можно задавать сотруднику ЦМС (см. контакты выше).

## VIII. Запуск по процессу

- При условии, что на вкладке «Обзор» загружена полная финальная версия файла СЗ, карточку можно запускать по процессу, предварительно нажав «Записать».
- Статус и историю согласования документа можно увидеть, нажав «Процессы и задачи» (отмечено зелёным на картинке).

| ← → ☆ 1.1 СЗ о заключении (Внутренний документ)                                                                                                    |                                  |  |  |  |  |  |  |  |
|----------------------------------------------------------------------------------------------------|----------------------------------|--|--|--|--|--|--|--|
| Основное Процессы и задачи форум                                                                                                    |                                  |  |  |  |  |  |  |  |
| Записать         Записать         Зарегистрировать         Sanycrutrs по процессу         Отправить         Создать на основании •                                                                                                    |                                  |  |  |  |  |  |  |  |
| СЛУЖЕБНАЯ ЗАЛИСКА К ДОГОВОРУ МЕЖДУНАРОДНОГО ПАРТНЕРСТВА № от                                                                                                    | 🔕 Добавить файл - 🗋 🚺            |  |  |  |  |  |  |  |
| 1.1 СЗ о заключении                                                                                                    | Основной файт: СЗ рамочного дого |  |  |  |  |  |  |  |
| Содержание<br>Партнёр: Университет Гента<br>НИУ ВШЭ Москва<br>Подготоевия: Соболеева Юлияя Юрыевна (12.01.2021)<br>Е-mail: узобокоя@hseru<br>Подразделение: Управление между народные дотоворы о сопрудничестве между Университетом и зарубежными организациями<br>Номенклатура дел: 0.37-00 Международные дотоворы о сопрудничестве между Университетом и зарубежными организациями<br>Палка: Служовная записка<br>Гриф: Общий<br>Состояние: Преект |                                  |  |  |  |  |  |  |  |